### WAPRO Fakir

#### Obsługa e-Sprawozdań Finansowych

Sprawozdania finansowe można utworzyć w programie **WAPRO Fakir** na podstawie zdefiniowanych w programie **Raportów Użytkownika** lub wprowadzając wszystkie dane **ręcznie**. Poniżej omówione zostaną oba sposoby wprowadzania e-Sprawozdań do programu.

# Wprowadzanie danych na podstawie wcześniej zdefiniowanych raportów użytkownika

Aby sprawozdania finansowe poprawnie pobrały dane z raportów użytkownika muszą zostać spełnione następujące warunki:

1. Kolumna prezentująca dane za poprzedni rok obrotowy musi być we wszystkich raportach użytkownika oznaczona w definicji raportu użytkownika parametrem BO:

| Dokumenty Rozrachunki Księga główna Ewidencja VAT Kartoteki Korespondencja D                                                                                                    | finicje Inne Administrator Okno Pomoc                                                                                                    |
|----------------------------------------------------------------------------------------------------|----------------------------------------------------------------------------------------------------|
| image: spectral spectral spectr | RO Analizy     Import - definicje *       źnikowa     MK - definicje *       ponline     Automaty       Wyróżniki     Import - definicje *       Pozostale definicje     Pozostale definicje *                                                                                                    |
| 😹 Zestawienia                                                                                                    | 3 O Definicja zestawienia                                                                                                    |
| Ezstawienia                                                                                                    | i Definicja zestawienia 🏾 幕 陸 平 🖳                                                                                                    |
| Nazwa         Opis           Bilans Aktywa (maxi)         dla jednostek innych niż banki, zakłady ubezpieczeń i zakłady reasekuracji           Bilans Pasywa (maxi)         dla jednostek innych niż banki, zakłady ubezpieczeń i zakłady reasekuracji           Rachunek (zystków i Strat (maxi) - porównawcz, dla jednostek innych niż banki, zakłady ubezpieczeń i zakłady reasekuracji         Zestawienie zmian           Zestawienie zmian         Zestawienie zmian w kapitale (funduszu) własnym           Ins         Shitt-Ins         F2           Dodaj         Dodaj z         Popraw           Usuń         Wykonaj         Defincja                                                                                                    | Nazwa pozycji       Ilióć kolumn wyliczanych 2         Lista wierszy zestawienia       współna definicja kolumn         Rochunek zysków State (maxi) – posół       współna definicja kolumn         • - od jednocke powiązanych       imagina zestawienia         • - od jednocke powiązanych       imagina zestawienia         • - od jednocke powiązanych       imagina zestawienia         • - dziednocke powiązanych       imagina zestawienia         • 1. Przychody netto ze sprzeda       imagina zestawienia         • 2. Zmiana stanu produktów (       imagina zestawienia         • 3. Koszt wytworzenia produk       imagina zestawienia         • 1. Rwotyzecia       imagina zestawienia         • 1. Amotyzecia       imagina zestawienia         • 2. Zudycie małeniałów i energina       imagina zestawienia         • 2. Ludycie małeniałów i energina       imagina zestawienia         • 2. Ludycie małeniałów i energina       imagina zestawienia         • 1. Podatki ki opłaty, w tym:<br>• - podatek korzymołe       imagina zestawienia         • 2. Studycie małeniałów i energina       imagina zestawienia         • 1. Bucjie czenia społeczne<br>• - emergłałe       imagina zestawienia         • 1. Podatki i opłaty, w tym:<br>• - podatek korzy mołajowie       imagina zestawienia         • 2. Studycie małeniałówi energina       imagina zestawienia     < |
|                                                                                                    | C. Zysk (strata) ze sprzedaży (A-8)     F4     Ctrl+P     F3     F9     F10     Esc     Anuluj     Zapisz     Anuluj                                                                                                    |

Brak takiego oznaczenia może spowodować **zamianę kolejności kolumn na** sprawozdaniu finansowym.

2. Przeksięgowanie sald kont wynikowych na konto wyniku finansowego musi zostać wykonane i zapisane w okresie obrotowym BZ.

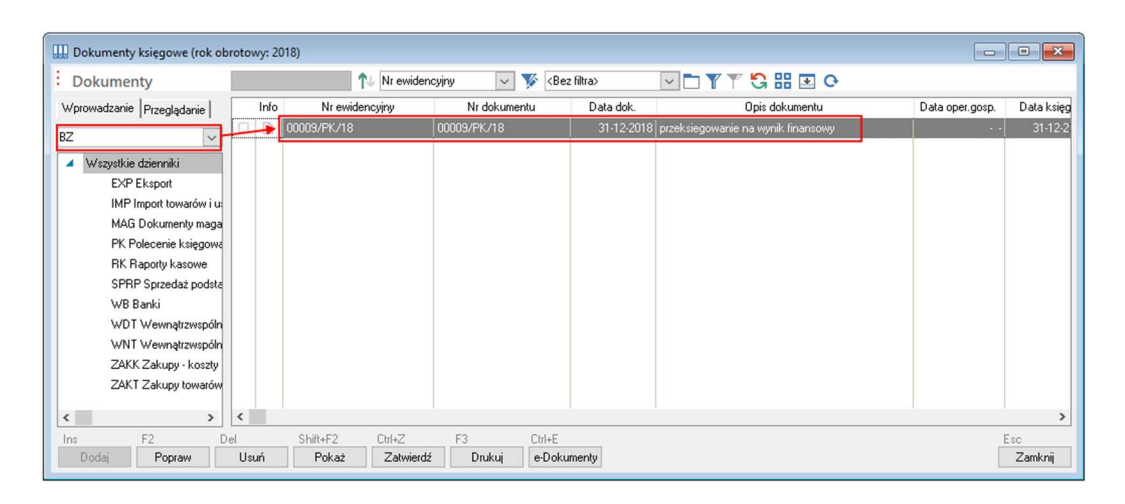

W przeciwnym wypadku na **Rachunku zysków i strat** nie będą pokazane żadne kwoty.

3. W definicji raportów użytkownika, na potrzeby sprawdzania finansowego, nie należy definiować kolumn wg lat. Sprawozdanie finansowe pobiera dane jedynie z tego roku, za które jest sporządzane. Pobieranie danych za poprzedni rok obrotowy powinno następować jedynie poprzez zaznaczenie parametru BO.

| Jazwa pozucii                                                                                                    |                                                                                                    |     |
|----------------------------------------------------------------------------------------------------|----------------------------------------------------------------------------------------------------|-----|
| Lista wierszy zestawienia   Rachunek Zysków i Strat (maxi) - porów  A. Przychody netto ze sprzedaży i  o d jednostek powiązanych                                                                                                    | Ilość kolumn wyliczanych         2            rozdzielne definicje kolumn          Spribol         Opis           SDT()         Saldo Dt         SCT()         Saldo Dt           Kolumny wyliczane 1 - 5         6 - 10         11 - 15         16 - 20         ODrity           OCT()         Obroty Dt         OCT()         Obroty Dt         OCT()         Obroty Dt |     |
| <ul> <li>1. Przychody netto ze sprzed</li> <li>2. Zmiana stanu produktów (</li> <li>3. Koszt wytworzenia produk</li> <li>4. Przychody netto sprzedaż</li> <li>B. Koszty działalności operacyjnej</li> <li>1. Amotyzacja</li> <li>2. Zużycie materiałów i energ</li> <li>3. Usługi obce</li> </ul> | I     B0     2818     B0     BIans Otwarcia Dt       2     Na dzień     2019     B0     Suma watości niższych poziomów       3     cetykieta>     80     ZESTF0     Pozycja bieżącego zestawienia       4     cetykieta>     80     ZESTF0     Pozycja bieżącego zestawienia       5     cetykieta>     80     Młejsca powstawania kosztów Dt                             | ,   |
| <ul> <li>4. Podatki i opłaty, w tym:</li> <li>podatek akcyzowy</li> <li>5. Wynagrodzenia</li> <li>6. Ubezpieczenia społeczne</li> <li>emerytalne</li> <li>7. Pozostałe koszty rodzajow</li> <li>8. Wartość sprzedarych tow</li> </ul>                                                             | + • * / [ ] >> Wyczy                                                                                                    | /ść |
| C. Zysk (strata) ze sprzedaży (A-B)                                                                                                    |                                                                                                    |     |

Gdy raporty użytkownika są zdefiniowane w określony powyżej sposób można przystąpić do tworzenia sprawozdania finansowego.

Sprawozdanie finansowe tworzymy wchodząc w menu **Księga główna – Sprawozdania finansowe**. Po wybraniu przycisku **Dodaj** wskazujemy strukturę sprawozdania finansowego

| Dokumenty                 | Rozrachunki                                                                                                    | Księga g                                    | łówna                                                                                                    | Ewidencja                 | a VAT Kartote                              | ki Korespon              | dencja Definicje                            | Inne               | Administrator                                       | Okno                                                 | Pomoc                        |                                                                            |
|---------------------------|----------------------------------------------------------------------------------------------------|---------------------------------------------|----------------------------------------------------------------------------------------------------|---------------------------|--------------------------------------------|--------------------------|---------------------------------------------|--------------------|-----------------------------------------------------|------------------------------------------------------|------------------------------|----------------------------------------------------------------------------|
| ort z MPK<br>nta<br>pisów | Księgi Wyd<br>rachunkowe                                                                                                    | Iruki bilanso<br>i kontrolne<br>Zestawienia | owe Spra<br>Fir                                                                                                    | SF<br>wozdania<br>nansowe | Deklaracje podatk<br>dochodowego<br>Deklar | cu e-Deklaracje<br>racje | Nierozliczone KUP w<br>art.15b ust. o pdop. | g Magazyn<br>walut | Księgowania<br>Wycena akty<br>Zamknięcie<br>Operacj | i automatyc:<br>wów i pasyv<br>okresu<br>je okresowe | .ne 🖳 Tv<br>vów 🛃 Za<br>📆 Za | vorzenie BO w następn <sub>i</sub><br>Itwierdzenie BO<br>Itwierdzenie roku |
| Sprawo                    | zdania finansowe                                                                                                    |                                             |                                                                                                    | /                         |                                            |                          |                                             |                    |                                                     |                                                      |                              |                                                                            |
| : Spraw                   | ozdania finans                                                                                                    | owe                                         |                                                                                                    | 1                         | Data utworzenia                            | v 🌾 🎽                    |                                             |                    |                                                     |                                                      |                              | 0                                                                          |
|                           |                                                                                                    | _                                           |                                                                                                    | Nazwa                     | Z                                          | a okres od Z             | a okres do Załącznik                        | i Utworzone        | dniao godzinie                                      | Utworzone p                                          | rzez Zmo                     | dyfikowane dniao g                                                         |
|                           | Nazwa       Za okres od       Za okres do       Załączniki Utworzone dria o godzinie Utworzone przez       Zmodyłkowane dria o godzinie         Spławozdanie finansowe/ Dodaj       Imanowa objektowane dria o godzinie       Imanowa objektowane dria o godzinie       Imanowa objektowane dria o god |                                             |                                                                                                    |                           |                                            |                          |                                             |                    |                                                     | r<br>                                                |                              |                                                                            |
|                           |                                                                                                    |                                             | Sprawoz                                                                                                    | danie finanso             | we Jednostka inna                          | w złotych v.1            |                                             |                    |                                                     |                                                      | <b>~</b>                     |                                                                            |
|                           |                                                                                                    |                                             | c <wybie< td=""><td>erz sprawozdar</td><td>nie&gt;</td><td></td><td></td><td></td><td></td><td></td><td></td><td></td></wybie<> | erz sprawozdar            | nie>                                       |                          |                                             |                    |                                                     |                                                      |                              |                                                                            |
|                           |                                                                                                    |                                             | Jednos                                                                                                    | stka inna w zło           | otych v.1                                  |                          | Zakres informacji                           | zgodny z zała      | ącznikiem nr 1 Ustav                                | vy o rachunko                                        | iwości                       |                                                                            |
|                           |                                                                                                    |                                             | Jednos                                                                                                    | stka inna w tys           | siącach v.1                                |                          | Zakres informacji                           | zgodny z zała      | ącznikiem nr 1 Ustav                                | vy o rachunko                                        | )wości                       |                                                                            |
|                           |                                                                                                    |                                             | Jednos                                                                                                    | stka mała w zł            | hotych v.1                                 |                          | Zakres informacji                           | zgodny z zała      | ącznikiem nr 5 Ustav                                | vy o rachunko                                        | wości                        |                                                                            |
|                           |                                                                                                    |                                             | Jednos                                                                                                    | stka mała w ty            | vsiącach v.1                               |                          | Zakres informacji                           | zgodny z zała      | ącznikiem nr 5 Ustav                                | vy o rachunko                                        | wości                        |                                                                            |
|                           |                                                                                                    |                                             | Jednos                                                                                                    | stka mikro w ty           | vsiącach v.1                               |                          | Zakres informacji                           | zgodny z zała      | ącznikiem nr 4 Ustaw                                | vy o rachunko                                        | WOŚCI                        | <u> </u>                                                                   |
| Ins                       | F2 E                                                                                                    | )el                                         | Jednos                                                                                                    | stka mikro w z            | rotych v. I                                | - to internet            | Zakres informacji                           | zgodny z zała      | ącznikiem nr 4 Ustav                                | vy o rachunko                                        | WOSCI                        | Esc                                                                        |
| Dodaj                     | Formularz                                                                                                    | Usuń                                        | Jednos                                                                                                    | stka dla pożytł           | ku publicznego i wol                       | ontariatu w tysiąca      | ch v. I Zakres informacji                   | zgodny z zak       | ącznikiem nr 6 Ustaw                                | vy o rachunko                                        | WOSCI                        | Zamknij                                                                    |
| · · · · ·                 |                                                                                                    |                                             | Jednos                                                                                                    | stka dla pożytł           | ku publicznego i wol                       | ontariatu w zrotych      | V.I Zakres informacji                       | zgodny z zała      | ącznikiem nr 6 Ustaw                                | vy o rachunko                                        | WOSCI                        |                                                                            |

W **drugim kroku** wskazujemy które **raporty użytkownika** mają zostać użyte do sporządzenia sprawozdania. **Nie zaznaczamy** niebieską fajką tych, których nie chcemy załączać lub mają zostać wprowadzone ręcznie bezpośrednio na formularzu sprawozdania.

|                                                                                           | · · · · ·                                                    |  |  |  |  |  |  |  |  |
|-------------------------------------------------------------------------------------------|--------------------------------------------------------------|--|--|--|--|--|--|--|--|
| Sprawozdanie finansowe/ Dodaj                                                             |                                                              |  |  |  |  |  |  |  |  |
| Kreator sprawozdania finansowego                                                          |                                                              |  |  |  |  |  |  |  |  |
| Vybierz sprawozdanie — 2 Wybierz i powiąż sekcje — 3 Powiąż pozycje raportu — 4 Parametry |                                                              |  |  |  |  |  |  |  |  |
| Jednostka inna w złotych v 1                                                              |                                                              |  |  |  |  |  |  |  |  |
| Wybór właściwych dla sprawozdania finansowego s                                           | ekcii i powiazanie z nimi odpowiednich raportów użytkownika. |  |  |  |  |  |  |  |  |
|                                                                                           |                                                              |  |  |  |  |  |  |  |  |
|                                                                                           | 💭 więcej informacji                                          |  |  |  |  |  |  |  |  |
| Sekcja sprawozdania finansowego                                                           | Nazwa raportu użytkownika                                    |  |  |  |  |  |  |  |  |
| 🗹 Bilans aktywa                                                                           | Bilans Aktywa (maxi)                                         |  |  |  |  |  |  |  |  |
| 🗹 Bilans pasywa                                                                           | Bilans Pasywa (maxi)                                         |  |  |  |  |  |  |  |  |
| Rachunek zysków i strat (kalkulacyjny)                                                    |                                                              |  |  |  |  |  |  |  |  |
| Rachunek zysków i strat (porównawczy)                                                     | Rachunek Zysków i Strat (maxi) - porównawczy 🗸 🗸 🗸           |  |  |  |  |  |  |  |  |
| Rachunek przepływów (metoda pośrednia)                                                    |                                                              |  |  |  |  |  |  |  |  |
| Rachunek przepływów (metoda bezpośrednia)                                                 | Bilans Aktywa (maxi)                                         |  |  |  |  |  |  |  |  |
| Zestawienie zmian w kapitale                                                              | Bilans Pasywa (maxi)                                         |  |  |  |  |  |  |  |  |
|                                                                                           | Rachunek przepływów - metoda bezpośred.                      |  |  |  |  |  |  |  |  |
|                                                                                           | Rachunek Zysków i Strat (maxi) - porównawczy                 |  |  |  |  |  |  |  |  |
|                                                                                           | < Wstecz Dalej > Anuluj                                      |  |  |  |  |  |  |  |  |
|                                                                                           |                                                              |  |  |  |  |  |  |  |  |

W trzecim kroku należy powiązać poszczególne pozycje sprawozdania finansowego z pozycjami raportów. Większość pozycji program powiązuje automatycznie. Niebieski znak "i" informuje o różnych nazwach skojarzonych pozycji. Jeżeli przy nazwie któregoś ze sprawozdań pojawia się żółty wykrzyknik oznacza to, że program nie był w stanie jakiejś pozycji powiązać i należy tego dokonać ręcznie poprzez wybranie ikony folderu.

| Spra Spra | awozdanie finansowe/ Dodaj                                                                             |                                                 |                                                              |                                       |                |
|-----------|----------------------------------------------------------------------------------------------------|-------------------------------------------------|--------------------------------------------------------------|---------------------------------------|----------------|
| Kre       | ator sprawozdania finansowego                                                                          |                                                 |                                                              |                                       |                |
| 0         | Wybierz sprawozdanie — 🔗 Wybierz i                                                                     | powiąż sekcje ——                                | - 3 Powiąż pozycj                                            | je raportu —— (                       | 4 Parametry    |
| Jedr      | nostka inna w złotych v.1                                                                              |                                                 |                                                              |                                       |                |
| Powi      | iązanie pozycji raportów użytkownika z pozycjami                                                       | sprawozdania finanso                            | owego.                                                       |                                       |                |
|           |                                                                                                    |                                                 |                                                              | 戻 więc                                | cej informacji |
|           | Sekcja sprawozdania finansowego                                                                        | 1                                               | Nazwa raport                                                 | u użytkownika                         |                |
| 0         | 🚺 Bilans aktywa                                                                                        | 🛅 Bilaps Aktywa                                 | a (maxi)                                                     |                                       |                |
| $\odot$   | Bilans pasywa                                                                                          | 📩 🖉 lans Pasywa                                 | a (maxi)                                                     |                                       |                |
|           | Bachunek zysków i strat (porównawczy)                                                                  | Rachunek Zy                                     | vsków i Strat (maxi) - poró                                  | wnawczy                               |                |
|           |                                                                                                    |                                                 |                                                              |                                       |                |
|           |                                                                                                    |                                                 |                                                              |                                       |                |
|           | l                                                                                                    |                                                 |                                                              |                                       |                |
|           |                                                                                                    |                                                 |                                                              |                                       | _              |
|           | stnieją pozycje raportu użytkownika, które nie są<br>stnieją pozycje raportu użytkownika, których nazv | kojarzone z pozycjam<br>a jest inna niż nazwa s | ii sprawozdania finanso<br>kojarzonej pozycji spra           | wego<br>wozdania finansoweg           | 30             |
|           | stnieją pozycje raportu użytkownika, które nie są<br>stnieją pozycje raportu użytkownika, których nazv | kojarzone z pozycjam<br>a jest inna niż nazwa s | ii sprawozdania finanso<br>kojarzonej pozycji spra<br>Ωtrl+₩ | wego<br>wozdania finansoweg<br>Ctrl+D | go<br>Esc      |

Pojawia się okno, w którym żółtym wykrzyknikiem oznaczana jest pozycja raportu użytkownika, dla której program nie odnalazł odpowiednika w sprawozdaniu finansowym. Po wybraniu ikony folderu wybieramy odpowiednią pozycje, a po uzupełnieniu wszystkich braków klikamy na przycisk Zapisz. Program zapamiętuje powiązanie.

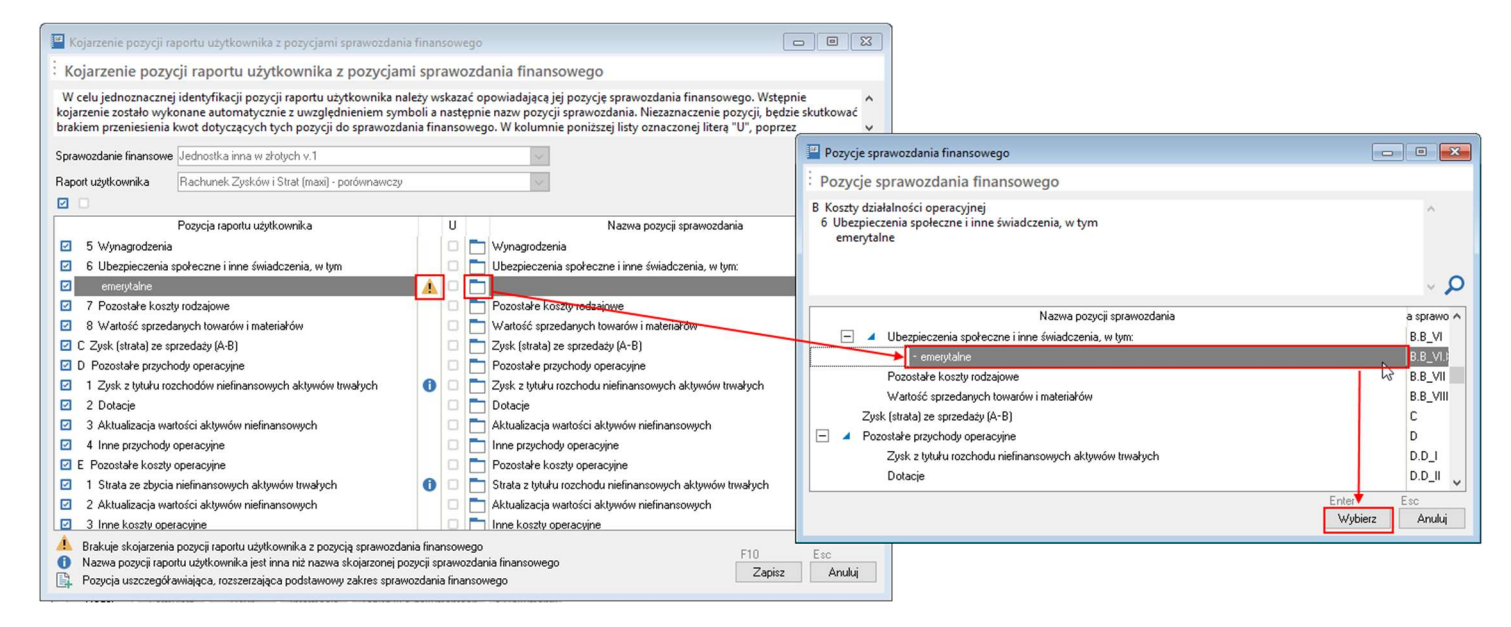

Dodatkowo istnieje możliwość dodania pozycji uszczegółowiającej do sprawozdania finansowego dla pozycji z raportów użytkownika. Jest ona wykorzystywana, gdy RZiS lub Bilans składany przez firmę zawiera dodatkowe pozycje niewymienione w rozporządzeniu. Aby dodać pozycję uszczegółowiającą w oknie Kojarzenia pozycji raportu użytkownika z pozycjami sprawozdania finansowego zaznaczamy przy pozycji raportu użytkownika jaka ma zostać dodana, kolumnę U. W kolejnym oknie zatwierdzamy operacje przyciskiem Wybierz.

| 🔛 Kojarzenie pozycji i                                                                                                    | raportu użytkownika z pozycjami sprawozd                                                                                                    | ania fina                             | nsow                   | ego                    |                                                                                                    |                                                                                                    |        |
|----------------------------------------------------------------------------------------------------|----------------------------------------------------------------------------------------------------|---------------------------------------|------------------------|------------------------|----------------------------------------------------------------------------------------------------|----------------------------------------------------------------------------------------------------|--------|
| : Kojarzenie pozy                                                                                                    | ycji raportu użytkownika z pozycj                                                                                                    | ami sp                                | raw                    | ozda                   | ania finan                                                                                                    | Pozycje uszczegóławiające sprawozdania finansowego                                                                        |        |
| W celu jednoznaczni<br>kojarzenie zostało wyl<br>brakiem przeniesienia<br>Sprawozdanie finansow<br>Raport użytkownika                                                                                                    | ej identyfikacji pozycji raportu użytkownika<br>konane automatycznie z uwzględnieniem s<br>a kwot dotyczących tych pozycji do sprawo<br>w<br>Udenostka inna w złotych v.1<br>Rachunek Żysków i Strat (mao) - kalkulacyjn                        | należy v<br>ymboli a<br>zdania fii    | vskaz<br>nast<br>nanso | ać op<br>ępnie<br>oweg | oowiadającą<br>e nazw pozyc<br>o. W kolum<br>v                                                                                                    | : Pozycje uszczegóławiające sprawozdania finansowego<br>G Pozostałe przychody operacyjne<br>2 Dotacja<br>I Dotacja celowa | ~      |
|                                                                                                    | Pozycja raportu użytkownika                                                                                                    |                                       | U                      |                        |                                                                                                    | Pozycja sprawozdania finansowego                                                                                          |        |
| od jednostek po<br>od jednostek po<br>2 Watość sprze-<br>2 Watość sprze-<br>2 Zysk/strała bruti<br>D Koszły sprzedaż<br>E Koszły opółnego<br>F Zysk/strała na sp<br>G Pozostałe przyci<br>1 Zysk ze zbycia<br>2 Dotacje<br>1 Dotacja odłow<br>3 Aktuafizacja w<br>4 Inne przychody | wieżanych<br>wieższedanych produktów<br>danych howadow i materiał dow<br>to na sprzedaday (A-B)<br>y<br>z zaządu<br>przedady (C-E)<br>hodky operacyjne<br>niefinansowych aktywów trwałych<br>***<br>***<br>***<br>***<br>***<br>***<br>***<br>* | 0                                     |                        |                        | <ul> <li>jednostkon</li> <li>Koszt wytwo</li> <li>Wartość spr.</li> <li>Zysk (strata)</li> <li>Koszty sprze</li> <li>Koszty ogóln</li> <li>Zysk (strata)</li> <li>Pozostałe pi</li> <li>Zysk z tytułu</li> <li>Dotacje</li> <li>Aktualizacja</li> <li>Inne przycho</li> </ul> | Jednostkałma RZS RZSKałk G G_II Pozycją/Jszczegoławsjąca                                                                  | Esc    |
| H Pozostałe koszty     1 Strata z tytułu :     Brakuje skojarzeni     Nazwa pozycji rap     Pozycja uszczegól                                                                                                    | ly operacyjne<br>zbycia niefinansowych aktuwów trwałych<br>ia pozycji rapotu użytkownika z pozycją sprawo<br>potu użytkownika jest inna niż nazwa skojarzono<br>iławiająca, rozszerzająca podstawowy zakres sp                                  | dania fini<br>i pozycji s<br>rawozdan | ansov<br>prawi         | vego<br>ozdan<br>ansow | Pozostałe ku<br>Strata z tytuł<br>nia finansoweg<br>vego                                                                                                    | výbiesz<br>po F10 Esc<br>Zapisz Anukij                                                                                    | Anuluj |

W czwartym kroku wybieramy dzień, na który ma zostać sporządzone sprawozdanie oraz zaznaczamy parametry "Pomiń księgowania w okresie BZ" oraz "Oblicz bilans otwarcia na podstawie poprzedniego roku".

UWAGA – Niezaznaczenie tych parametrów spowoduje wykazanie błędnych kwot w Rachunku zysków i strat.

| Sprawozdanie finansowe/ Dodaj                              |                       | [       |                 |
|------------------------------------------------------------|-----------------------|---------|-----------------|
| Kreator sprawozdania finansowego                           |                       |         |                 |
| Wybierz sprawozdanie — 🔗 Wybierz i powiąż sekcje — 🔗 Po    | owiąż pozycje raportu | u — (   | 4 Parametry     |
| Jednostka inna w złotych v.1                               |                       |         |                 |
| Ustawienie parametrów utworzenia sprawozdania finansowego. |                       |         |                 |
|                                                            |                       | 戻 wię   | ecej informacji |
|                                                            |                       |         |                 |
| Utwórz sprawozdanie finansowe na dzień 31-12-2018 🖨 🛗      |                       |         |                 |
| Pomiń księgowania w okresie BZ                             |                       |         |                 |
| Oblicz tylko z zatwierdzonych dokumentów                   |                       |         |                 |
| Ublicz bilans otwarcia na podstawie poprzedni              | jego roku             |         |                 |
|                                                            |                       |         |                 |
|                                                            |                       |         |                 |
|                                                            | Ctrl+W 0              | Ctrl+D  | Esc             |
|                                                            | < Wstecz              | Dalej > | Anuluj          |

Po wybraniu przycisku **Dalej** zostaje wygenerowany formularz Sprawozdania finansowego.

# Wprowadzanie danych bezpośrednio na formularzu sprawozdania finansowego

Aby utworzyć sprawozdanie finansowe ręcznie wchodzimy w menu **Księga główna – Sprawozdania finansowe**. Po wybraniu przycisku **Dodaj** wskazujemy strukturę sprawozdania finansowego.

| Dokumenty                 | Rozrachunki                                                                                                    | Księga g                                    | łówna Ewiden                                                                                                    | cja VAT Kartoteki                                 | Koresponder          | cja Definicje                             | Inne             | Administrator                                       | Okno                                               | Pomoc                        |                                                        |                    |
|---------------------------|----------------------------------------------------------------------------------------------------|---------------------------------------------|----------------------------------------------------------------------------------------------------|---------------------------------------------------|----------------------|-------------------------------------------|------------------|-----------------------------------------------------|----------------------------------------------------|------------------------------|--------------------------------------------------------|--------------------|
| ort z MPK<br>nta<br>pisów | Księgi Wyc<br>rachunkowe                                                                                                    | druki bilanso<br>i kontrolne<br>Zestawienia | sprawozdania<br>Finansowe                                                                                                    | Deklaracje podatku o<br>dochodowego<br>Deklaracji | e-Deklaracje Ni      | erozliczone KUP wg<br>rt.15b ust. o pdop. | Magazyn<br>walut | Księgowania<br>Wycena akty<br>Zamknięcie<br>Operacj | automatyc:<br>wów i pasyw<br>okresu<br>je okresowe | zne 📑 Tv<br>wów 🛃 Za<br>📆 Za | vorzenie BO w r<br>stwierdzenie BC<br>stwierdzenie rol | następn<br>)<br>ku |
| Sprawo                    | zdania finansowe                                                                                                    |                                             |                                                                                                    |                                                   |                      |                                           |                  |                                                     |                                                    |                              |                                                        | 23                 |
| : Spraw                   | ozdania finans                                                                                                    | owe                                         | :                                                                                                    | ᡝ Data utworzenia                                 | - V 🖀                |                                           |                  |                                                     |                                                    |                              |                                                        | 0                  |
|                           | Nazwa       Za okres du       Załączniki       Utworzone dnia o godźnie       Utworzone dnia o godźnie       Utworzone dnia         Spawozdanie finansowe/ Doduj       Image: Spawozdanie finansowe/ Doduj       Image: Spawozdanie finansowe/ Doduj       Image: Spawozdanie finansowe/ Doduj       Image: Spawozdanie finansowe/ Doduj         Wreator sprawozdania finansowego       Image: Wybierz sprawozdania finansowego       Image: Spawozdanie finansowego       Image: Spawozdanie finansowego         WWAPRO Fakir źródłem danych elektronicznego sprawozdania finansowego są definicje składowych sprawozdania przygotowane w module raportów użytkownika. W związku z tym, w celu ułatwienia przy zalezmi przej wałaci klastwarzy składowych sprawozdania, ne tym trat oraz ery przystapie o wyżyta dni klastwarzy składowych sprawozdania, na tym etale najeczy do tworzenia e sprawozdania, na tym etale najeczy do tworzenia e sprawozdania i finansowego warto przystąpie do tworzenia e sprawozdania e sprawozdaniu tak przygotowanych składowych sprawozdania, na tym etale najeczy do tworzenia e sprawozdania, na tym etale najeczy do tworzenia e sprawozdania, na tym etale najeczy do tworzenia e sprawozdania w definicji kłasycznego sprawozdania, na tym etale najeczy do tworzenia e sprawozdania w definicji kłasycznego sprawozdania, na tym etaje najeczy do tworzenia z sprawozdania w definicji kłasycznego sprawozdania, na tym etaje najeczy do tworzenia z sprawozdania, na tym etaje najeczy do tworzenia z sprawozdania z sprawozdania, na tym etaje najeczy do tworzenia z sprawozdania, na tym etaje najeczy do tworzenia z sprawozdania z sprawozdania, na tym etaje najeczy do tworzenia z sprawozdania, na tym etaje najeczy do tworzenia z sprawozdania, na tym etaje najeczy do tworze sprawozdania, na tym etaje najeczy do tworzeni |                                             |                                                                                                    |                                                   |                      |                                           |                  |                                                     | 09                                                 |                              |                                                        |                    |
|                           |                                                                                                    |                                             |                                                                                                    |                                                   |                      |                                           |                  |                                                     | więcej in                                          | formacji                     |                                                        |                    |
|                           |                                                                                                    |                                             | Sprawozdanie finan                                                                                                    | sowe Jednostka inna w a                           | rotych v.1           |                                           |                  |                                                     |                                                    | ~                            |                                                        |                    |
|                           |                                                                                                    |                                             | c <wybierz sprawoz<="" td=""><td>danie&gt;</td><td></td><td></td><td></td><th></th><th></th><td></td><td></td><td></td></wybierz> | danie>                                            |                      |                                           |                  |                                                     |                                                    |                              |                                                        |                    |
|                           |                                                                                                    |                                             | Jednostka inna w                                                                                                    | złotych v.1                                       |                      | Zakres informacji a                       | godny z załą     | įcznikiem nr 1 Ustav                                | vy o rachunko                                      | owości                       |                                                        |                    |
|                           |                                                                                                    |                                             | Jednostka inna w                                                                                                    | tysiącach v.1                                     |                      | Zakres informacji a                       | godny z załą     | pcznikiem nr 1 Ustaw                                | vy o rachunko                                      | owości                       |                                                        |                    |
|                           |                                                                                                    |                                             | Jednostka mała v                                                                                                    | złotych v.1                                       |                      | Zakres informacji a                       | godny z załą     | pcznikiem nr 5 Ustaw                                | vy o rachunko                                      | owości                       | _                                                      |                    |
|                           | /                                                                                                    |                                             | Jednostka mała v                                                                                                    | tysiącach v.1                                     |                      | Zakres informacji z                       | godny z załą     | cznikiem nr 5 Ustav                                 | vy o rachunko                                      | owości                       |                                                        |                    |
|                           |                                                                                                    |                                             | Jednostka mikro v                                                                                                    | y tysiącach v.1                                   |                      | Zakres informacji z                       | godny z załą     | cznikiem nr 4 Ustav                                 | vy o rachunko                                      | owości                       | -                                                      |                    |
|                           |                                                                                                    | <                                           | _ Jednostka mikro v                                                                                                    | v złotych v.1                                     |                      | Zakres informacji a                       | godny z załą     | pcznikiem nr 4 Ustaw                                | vy o rachunko                                      | owości                       | E.e.                                                   | >                  |
| Dodai                     | Formularz                                                                                                    | Heiń                                        | Jednostka dla poz                                                                                                    | ytku publicznego i wolonta                        | ariatu w tysiącach v | .1 Zakres informacji z                    | godny z załą     | cznikiem nr 6 Ustav                                 | vy o rachunko                                      | owości                       | Zamb                                                   | nii                |
| Dodaj                     | - Gillionaiz                                                                                                    | ovan                                        | Jednostka dla poz                                                                                                    | ytku publicznego i wolonta                        | ariatu w złotych v.1 | Zakres informaciji z                      | godny z załą     | pcznikiem nr 6 Ustaw                                | vy o rachunko                                      | owości                       | Zaniki                                                 |                    |

W drugim kroku <u>odznaczamy</u> wszystkie raporty użytkownika.

| Sprawozdanie finansowe/ Dodaj                                                              |                                                   |
|--------------------------------------------------------------------------------------------|---------------------------------------------------|
| Kreator sprawozdania finansowego                                                           |                                                   |
| Wybierz sprawozdanie — 2 Wybierz i powiąż                                                  | sekcje — 3 Powiąż pozycje raportu — 4 Parametry   |
| Jednostka inna w złotych v.1<br>Wybór właściwych dla sprawozdania finansowego sekcji i pow | iązanie z nimi odpowiednich raportów użytkownika. |
|                                                                                            |                                                   |
| Sekcja sprawozdania finansowego                                                            | Nazwa raportu użytkownika                         |
| Bilans aktywa                                                                              | ×                                                 |
| Bilans pasywa                                                                              |                                                   |
| Rachunek zysków i strat (kalkulacyjny)                                                     |                                                   |
| Rachunek zysków i strat (porównawczy)                                                      |                                                   |
| Rachunek przepływów (metoda pośrednia)                                                     |                                                   |
| Rachunek przepływów (metoda bezpośrednia)                                                  |                                                   |
| Zestawienie zmian w kapitale                                                               |                                                   |
|                                                                                            | an and a state to the                             |
|                                                                                            | Ctrl+W Ctrl+D Esc                                 |
|                                                                                            | < Wstecz Dalej > Anuluj                           |

Program po kliknięciu **Dalej** automatycznie przenosi nas do **kroku czwartego**, w którym wskazujemy dzień na który ma zostać sporządzone zestawienie.

| Sprawozdanie finansowe/ Dodaj                              |                     |          |           |
|------------------------------------------------------------|---------------------|----------|-----------|
| Kreator sprawozdania finansowego                           |                     |          |           |
| 👽 Wybierz sprawozdanie —— 👽 Wybierz i powiąż sekcje —— 👽   | Powiąż pozycje rapo | ortu — 4 | Parametry |
| Jednostka inna w złotych v.1                               |                     |          |           |
| Ustawienie parametrów utworzenia sprawozdania finansowego. |                     |          |           |
|                                                            |                     |          |           |
|                                                            |                     |          |           |
| Utwórz sprawozdanie finansowe na dzień 31-12-2018 🖨 🚎      |                     |          |           |
|                                                            |                     |          |           |
|                                                            |                     |          |           |
|                                                            |                     |          |           |
|                                                            |                     |          |           |
|                                                            |                     |          |           |
|                                                            | Ctrl+W              | Ctrl+D   | Esc       |
|                                                            | < Wstecz            | Dalej >  | Anuluj    |

W tak sporządzonym formularzu możemy wszystkie dane wprowadzać **ręcznie**.

#### Uzupełnianie danych formularza e-sprawozdania

Po lewej stronie okna znajdują się **sekcje sprawozdania**, po których wybraniu w prawej części okna pojawiają się poszczególne **pola** w których możemy uzupełnić pozostałe informacje oraz, jeżeli istnieje taka potrzeba, wprowadzić zmiany w pobranych z programu danych.

Zielone plusy przy poszczególnych pozycjach sprawozdania oznaczają, że można dodać w danej sekcji informację. Po jej dodaniu przy tej sekcji pojawia się czerwony minus (nie oznacza on błędu sprawozdania), za jego pomocą można dodaną sekcję usunąć.

| 🕲 WAPR | O e-Formularze wersja 8                                                                                                 |        |                            |                                 |                    | -       |      | > |
|--------|----------------------------------------------------------------------------------------------------|--------|----------------------------|---------------------------------|--------------------|---------|------|---|
| System | e-Formularze                                                                                                    |        |                            |                                 |                    |         |      |   |
| Zapisz | Zweryfikuj Drukuj Zakończ<br>Toznice pomięczy<br>zyskiem/stratą dla celów                                               | Wyszul | kaj na stronie             | ego podania różnic o wartościac | ch niższych niż 20 | .000 zł | )    |   |
|        | rachunkowych a<br>dochodem/strata dla                                                                                   |        |                            | Rok bieżacy                     | Rok poprzedni      |         |      |   |
|        | celów podatkowych), w                                                                                                   |        | Wartość łączna             | 1 574,85                        |                    | 5 87    | 4,65 |   |
|        | Pozostałe                                                                                                    | -      | z zysków kapitałowych      |                                 |                    |         |      |   |
|        | F. Koszty nieuznawane<br>za koszty uzyskania<br>przychodów w bieżącym<br>roku, w tym:<br>Pozostałe                      | +      | z innych źródeł przychodów | 1 574,85                        |                    | 5 87    | 4,65 |   |
|        | G. Koszty uznawane za<br>koszty uzyskania<br>przychodów w roku<br>bieżącym ujęte w<br>księgach lat ubiegłych, w<br>tym: | Ť      |                            |                                 |                    |         |      |   |
|        |                                                                                                    | -      |                            |                                 |                    |         |      |   |
|        | H. Strata z lat ubiegłych,<br>w tym:<br>I. Inne zmiany podstawy<br>opodatkowania, w tym:                                |        |                            |                                 |                    |         |      |   |
|        | Pozostałe                                                                                                    | +      |                            |                                 |                    |         |      |   |
|        | J. Podstawa<br>opodatkowania<br>podatkiem                                                                               |        |                            |                                 |                    |         |      |   |

Sprawozdanie finansowe umożliwia dodawanie załączników w sekcji Dodatkowe informacje i objaśnienia. Załącznik może być zapisany w jednym z popularnych formatów (m.in. \*.doc, \*.xls, \*.pdf, \*.jpg). Aby wczytać go do programu klikamy na ikonę folderu i wskazujemy odpowiedni plik.

| WAPRO e-Formularze wersja 8                                                                                                    |                                          |                               |                                            | - o ×                                            |
|----------------------------------------------------------------------------------------------------|------------------------------------------|-------------------------------|--------------------------------------------|--------------------------------------------------|
| System e-Formularze                                                                                                    |                                          |                               |                                            |                                                  |
| Image: Second second second | e pozycje                                |                               | <b>×</b> ۵                                 |                                                  |
| Sprawozdanie finansowe                                                                                                    | Dodatkov                                 | ve informacje i objaśnie      | nia                                        | Dodanie kolejnego załącznika                     |
| Nagłówek sprawozdania finansowego                                                                                                    | Dodatko                                  | we informacje i objaśni       | enia                                       | +                                                |
| Wprowadzenie do sprawozdania finansowego                                                                                                    | Dodat                                    | cowe informacje i objaś       | nienia                                     | -                                                |
| Adves                                                                                                    | Opis                                     |                               | Polityka rachunkowości firmy rok 2018      | Wybór pliku z dysku                              |
| Siedziba i adres przedsiebiorcy                                                                                                    | Załac                                    | zony plik                     |                                            |                                                  |
| zagranicznego                                                                                                    | Nazv                                     | a pliku wraz z rozszerzeniem. | Polityka_rachunkowosci.pdf                 |                                                  |
| Czas trwania działalności jednostki                                                                                                    | F                                        |                               |                                            |                                                  |
| Okres objęty sprawozdaniem finansowym                                                                                                    | D                                        |                               |                                            |                                                  |
| Założenie kontynuacji działalnności                                                                                                    | KOZIIG                                   | enie roznicy pomiędzy p       | odstawą opodatkowania podatkiem dochodowyn | n a wynikiem finansowym (zyskiem, stratą) bortto |
| Sprawozdanie finansowe po połączeniu spółek                                                                                                    | E.                                       |                               |                                            | Podgląd wybranego pliku                          |
| Zasady (polityka) rachunkowości                                                                                                    |                                          |                               |                                            |                                                  |
| Bilans                                                                                                    |                                          |                               |                                            |                                                  |
| Aktywa razem                                                                                                    |                                          |                               |                                            |                                                  |
| Pasywa razem                                                                                                    |                                          |                               |                                            |                                                  |
| Rachunek zysków i strat                                                                                                    |                                          |                               |                                            |                                                  |
| Zestawienie zmian w kapitale (funduszu) własnym                                                                                                    | e la la la la la la la la la la la la la |                               |                                            |                                                  |
| Rachunek przepływów pieniężnych                                                                                                    | e.                                       |                               |                                            |                                                  |
|                                                                                                    |                                          |                               |                                            |                                                  |
| Rozliczenie różnicy pomiędzy podstawą<br>opodatkowania podatkiem dochodowym a<br>wynikiem finansowym (zyskiem, stratą) brutto                                                                                                    |                                          |                               |                                            |                                                  |
| A. Zysk (strata) brutto za dany rok                                                                                                    |                                          |                               |                                            |                                                  |
| B. Przychody zwolnione z opodatkowania                                                                                                    | ~                                        |                               |                                            |                                                  |

UWAGA – w nazwie załączanego pliku <u>nie mogą</u> występować polskie litery (np. "ś", "ć", "ż") oraz znaki spacji. Spacje można zastąpić znakami myślnika [-] lub podkreślenia [\_].

Załączane pliki **nie muszą** być oddzielnie podpisane – ich podpisanie nastąpi wraz z podpisywaniem całego sprawozdania.

W polach, które wymagają dłuższego opisu, jak np. Zasady (polityka) rachunkowości można wkleić tekst z wcześniej przygotowanego dokumentu za pomocą skrótów klawiaturowych Ctrl + C i Ctrl + V.

UWAGA – w kopiowanym tekście nie może być żadnych znaków formatowania (tabulatorów i enterów). Tekst przed skopiowaniem trzeba zamienić na ciągły, po czym dopiero kopiować i wklejać do formularza sprawozdania.

Dodatkowo jeżeli w sprawozdaniu finansowym musi zostać dodana pozycja uszczegóławiająca (np. do tzw. **Noty podatkowej**), to można tego dokonać poprzez kliknięcie na zielony plus znajdujący się w danej sekcji raportu **po prawej stronie**. Po jego wybraniu w nocie podatkowej istnieje możliwość dodania **podstawy prawnej** różnicy pomiędzy podatkiem dochodowym a Rachunkiem Zysków i Strat.

| Wyszuka                                                | aj na stronie<br>aż tylko wypełnione pozycje<br>B. Przychody zwolnione z o<br>celów rachunkowych a doc | podatkowania (trwałe różnic<br>hodem/stratą dla celów poda                                                                                                    | Dodanie se<br>e pomiędzy zyskiem/stratą dla<br>tkowych), w tym: | kc.                                                                                                    |  |  |  |
|--------------------------------------------------------|----------------------------------------------------------------------------------------------------|----------------------------------------------------------------------------------------------------|-----------------------------------------------------------------|----------------------------------------------------------------------------------------------------|--|--|--|
| +                                                      |                                                                                                    | Rok bieżacy                                                                                                    | Rok poprzedni                                                   | +                                                                                                    |  |  |  |
|                                                        | Wartość łączna                                                                                         | 15 888,00                                                                                                    | 1 000,00                                                        | Ē                                                                                                    |  |  |  |
|                                                        | z zysków kapitałowych                                                                                  |                                                                                                    |                                                                 |                                                                                                    |  |  |  |
|                                                        | z innych źródeł przychodów                                                                             | 15 888,00                                                                                                    | 1 000,00                                                        |                                                                                                    |  |  |  |
|                                                        | Usunięcie sekcj                                                                                        |                                                                                                    |                                                                 |                                                                                                    |  |  |  |
|                                                        | Cel Podatkowy                                                                                          | Rok bieżący                                                                                                    | Rok poprzedni 🕂                                                 | Ē                                                                                                    |  |  |  |
|                                                        | Wartość łączna                                                                                         | 45 385,00                                                                                                    | 1 000,00                                                        |                                                                                                    |  |  |  |
|                                                        | z zysków kapitałowych                                                                                  |                                                                                                    |                                                                 |                                                                                                    |  |  |  |
|                                                        | z innych źródeł przychodów                                                                             | 45 835,00                                                                                                    | 1 000,00                                                        |                                                                                                    |  |  |  |
|                                                        | Artykuł                                                                                                | 84<br>1<br>5                                                                                                    |                                                                 |                                                                                                    |  |  |  |
|                                                        | Ustęp                                                                                                  |                                                                                                    |                                                                 |                                                                                                    |  |  |  |
| +                                                      | Punkt                                                                                                  |                                                                                                    |                                                                 |                                                                                                    |  |  |  |
| C. Przychody<br>niepodlegające<br>opodatkowania w roku |                                                                                                    | Litera                                                                                                    |                                                                 |                                                                                                    |  |  |  |
|                                                        | ₩yszuk Poke + ^ + +                                                                                    | Wyszukaj na stronie         Pokaž tylko wypelnione pozycje         B. Przychody zwolnione z ocelów rachunkowych a doc         Wartość łączna         z zysków kapitałowych         z innych źródel przychodów         Cel Podatkowy         Wartość łączna         z zysków kapitałowych         z innych źródel przychodów         Artykuł         Ustęp         Punkt         Litera | Wyszukaj na stronie                                             | Wyszukaj na stronie               X           Pokaž tylko wypełnione pozycje               Dodanie sel          B. Przychody zwolnione z opodatkowania (trwałe różnice pomiędzy zyskiem/stratą dla celów podatkowych), w tym:                   Secondarza dla celów podatkowych, w tym: |  |  |  |

Sprawozdanie można **w każdej chwili zapisać** po wybraniu przycisku **Zapisz**. Podczas jego zapisywania program przeprowadza **walidację pliku**, tzn. sprawdza jego poprawność. Walidację można także uruchomić po wybraniu przycisku **Zweryfikuj**. Sprawozdanie które nie jest poprawne wyświetlane jest w programie **na czerwono**.

Jeżeli plik **nie jest poprawny** (np. nie zostały jeszcze uzupełnione wszystkie wymagane pola sprawozdania) wyświetlany jest komunikat, a przy sekcjach w których wykryto

błąd pojawia się **czerwony wykrzyknik**. Po kliknięciu na daną sekcję pojawia się szczegółowy opis błędu.

| WAPRO e-Formularze wersja 8.                                                                                                  |                                                                                                    | - | × |
|----------------------------------------------------------------------------------------------------|----------------------------------------------------------------------------------------------------|---|---|
| Zapisz Zweyfikuj Drukuj Drukuj Rakończ Wyszukaj na stronie                                                                    | vçe ∠                                                                                                    |   |   |
| Sprawozdanie finansowe                                                                                                    | Zasady (polityka) rachunkowości                                                                                                    |   |   |
| Nagłówek sprawozdania finansowego<br>Wprowadzenie do sprawozdania finansowego<br>Dane identyfikujące jednostke                | Omówienie przyjętych zasad (polityki) <sup>34.</sup> Omówienie przyjętejch zasad polityki<br>rachunkowości, w zakreja w jakim<br>ustawa pozostawia jednoste prawo<br>wyboru, w ym: |   |   |
| Adres                                                                                                    | metod wyceny aktywów i pasywów <sup>78</sup> Metoda wyceny aktywów i pasywów<br>(także amortyzacji),                                                                               |   |   |
| Siedziba i adres przedsiębiorcy +                                                                                             | ustalenia wyniku finansowego <sup>7C.</sup> Omówienie metod ustalenia wyniku finansowego                                                                                           |   |   |
| Czas trwania działalności jednostki +                                                                                         | ustalenia sposobu sporządzenia<br>sprawozdania finansowego Pole nie może być puste                                                                                                 |   |   |
| Okres objęty sprawozdaniem finansowym                                                                                         | 7                                                                                                    |   |   |
| Założenie kontynuacji działalnności                                                                                           |                                                                                                    |   |   |
| Sprawozdanie finansowe po połączeniu spółek 🔹 🔸                                                                               |                                                                                                    |   |   |
| Zasady (polityka) rachunkowości 🛛 🧧                                                                                           |                                                                                                    |   |   |
| Bilans                                                                                                    |                                                                                                    |   |   |
| Aktywa razem                                                                                                    |                                                                                                    |   |   |
| Pasywa razem                                                                                                    |                                                                                                    |   |   |
| Rachunek zysków i strat                                                                                                    |                                                                                                    |   |   |
| Zestawienie zmian w kapitale (funduszu) własnym 🔸                                                                             |                                                                                                    |   |   |
| Rachunek przepływów pieniężnych +                                                                                             |                                                                                                    |   |   |
| Dodatkowe informacje i objaśnienia                                                                                            |                                                                                                    |   |   |
| Rozliczenie różnicy pomiędzy podstawą<br>opodatkowania podatkiem dochodowym a<br>wynikiem finansowym (zyskiem, stratą) brutto |                                                                                                    |   |   |
| A. Zysk (strata) brutto za dany rok                                                                                           |                                                                                                    |   |   |
| B. Przychody zwolnione z opodatkowania                                                                                        |                                                                                                    |   |   |

Po wyeliminowaniu wszystkich błędów sprawozdanie finansowe wyświetlane jest w oknie **Sprawozdań finansowych na czarno**. Po jego podświetleniu i kliknięciu na przycisk **Zapisz w e-dokumentach** pojawia się okno umożliwiające **podpisanie i zapisanie** pliku w e-dokumentach lub jedynie jego **zapisanie**.

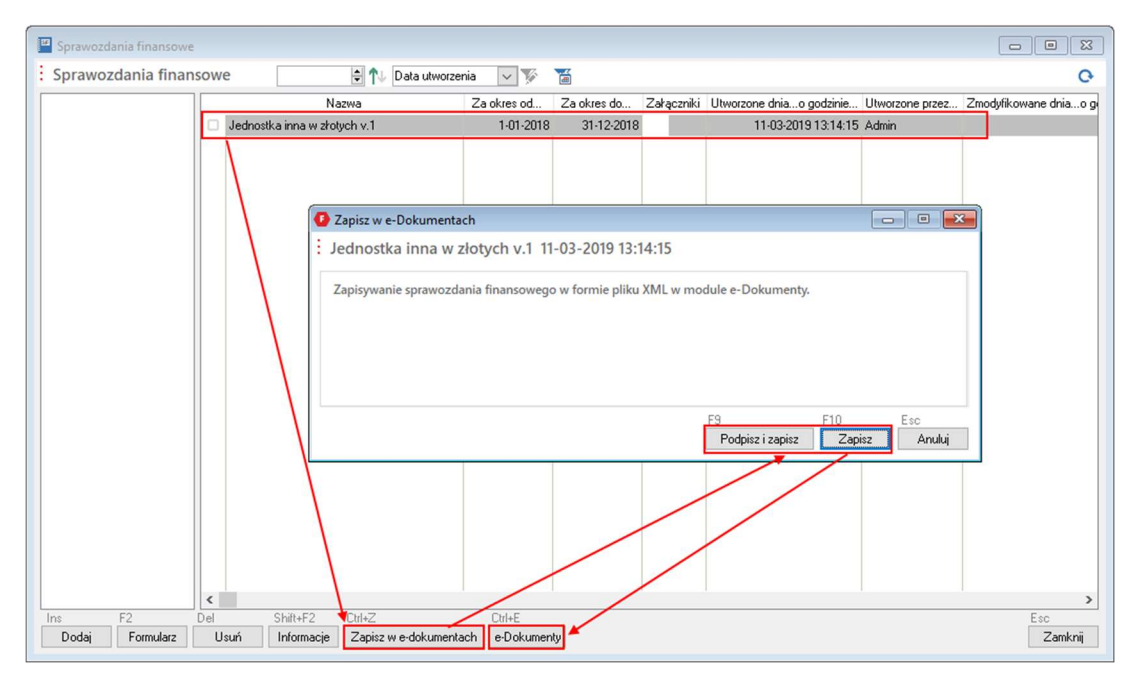

UWAGA – w programie WAPRO Fakir sprawozdanie finansowe może podpisać tylko jedna osoba posiadająca podpis kwalifikowany. Pozostałe osoby podpisują sprawozdanie poprzez zewnętrzne aplikacje (np. stronę e-KRS, aplikację KAS) lub za pomocą portalu e-PUAP lub OBYWATEL.GOV.PL. Kliknięcie opcji Podpisz i zapisz spowoduje wyświetlenie okna wyboru certyfikatu i dalsze podpisanie pliku. Po podpisaniu plik zostaje automatycznie zapisany w module e-Dokumentów. Kliknięcie opcji Zapisz od razu spowoduje zapisanie pliku w e-Dokumentach bez jego podpisu. Aby móc dalej przetwarzać sprawozdanie finansowe klikamy na przycisk e-Dokumenty.

W module e-Dokumentów zaznaczamy sprawozdanie finansowe i wybieramy opcje Zapisz zaznaczone, następnie wskazujemy miejsce w komputerze, w którym sprawozdanie ma zostać zapisane. Tak przygotowany plik można podpisywać i wysyłać w zewnętrznych aplikacjach.

|                                                                                                    |                                                    |                          | WAPRO Fakir - e-Do   | kumenty                   |                           |                          |                          |                    |                           |                           | - 0     |
|----------------------------------------------------------------------------------------------------|----------------------------------------------------|--------------------------|----------------------|---------------------------|---------------------------|--------------------------|--------------------------|--------------------|---------------------------|---------------------------|---------|
| yttem e-Archiwum                                                                                                    |                                                    |                          |                      |                           |                           |                          |                          |                    |                           |                           | ^       |
| Aday Zamucz Odmucz Zamicz<br>wszystkie wszystkie<br>e Sprak Drane Prane                                                                                                    | zone Trwałe usuń<br>zaznaczone Odśwież<br>wszystko | Odśweż<br>rodzaj wydruka |                      |                           |                           |                          |                          |                    |                           |                           |         |
| Archiwum <                                                                                                    | Program: WAPRO Fakir                               | Firma: Testowa Sp. z o   | o. załączniki dla fk | _sprawozdanie             | _finansowe - 2            | Jednostka inn            | a w złotych v.           | 1                  |                           |                           |         |
| VEXTSGE (1)<br>e Oderange (0)<br>e Oderange (0)<br>e Spreader (0)<br>Spreader (0)<br>Spreader (0)<br>Zalapo (0)<br>Ime (0)<br>Zedoniky (0)<br>Endencie Zalapu sprzedaży (2PC, VAT) (0)<br>Megazymore (0)<br>Oferty (0)<br>Zelązane za ścierzenian scriesowym (0)<br>Zelązane za ścierzenian scriesowym (0)<br>Zelązane za ścierzenian scriesowym (0)<br>Zelązane za ścierzenian scriesowym (0)<br>Zelązane za ścierzenian scriesowym (0)<br>Zelązane za ścierzenian scriesowym (0)<br>Zelązane za ścierzenian scriesowym (0)<br>Zelązane za ścierzenian scriesowym (0)<br>Zelązane za ścierzenian scriesowym (0)<br>Zelązane za ścierzenian scriesowym (0)<br>Zelązane za ścierzenian scriesowym (0)<br>zelązane za ścierzenia scriesowym (0)<br>Zelązane za ścierzenia scriesowym (0)<br>Zelązane za ścierzenia scriesowym (0)<br>Zelązane za ścierzenia scriesowym (0)<br>Zelązane za ścierzenia scriesowym (0)<br>Zelązane za ścierzenia scriesowym (0)<br>Zelązane za ścierzenia scriesowym (0)<br>Zelązane za ścierzenia scriesowym (0)<br>Zelązane za ścierzenia scriesowym (0)<br>Zelązane za ścierzenia scriesowym (0)<br>Zelązane za ścierzenia scriesowym (0)<br>Zelązane za ścierzenia scriesowym (0)<br>Zelązane za ścierzenia scriesowym (0)<br>Zelązane za ścierzenia scriesowym (0)<br>zelązane za ścierzenia scriesowym (0)<br>zelązane | Z Rodzaj dok Kr<br>Je je sprawozd                  | e Palara                 | Typ Obraz            | Nazwa piliou<br>Jednostka | Nazwa dola<br>Jednostka i | Data utwor<br>2019-03-11 | Data modyf<br>2019-03-11 | Źródło<br>FK_SPRAW | Data dok. ź<br>2019-03-11 | Nazwa firmy<br>Testowa Sp | NP frmy |
|                                                                                                    | Szczegóły                                          |                          |                      |                           |                           |                          |                          |                    |                           |                           |         |

UWAGA – Program WAPRO Fakir w chwili obecnej <u>nie posiada</u> możliwości wysyłki elektronicznego sprawozdania finansowego do KRS. Funkcjonalność jest w trakcie opracowywania.

Instrukcja składania podpisu oraz wysyłki sprawozdania finansowego za pośrednictwem strony ekrs.ms.gov.pl znajduje się na stronie <u>https://ekrs.ms.gov.pl/rdf/rd/</u> pod przyciskiem Pomoc w sekcji Pliki do pobrania.

#### Wysyłka do KAS

UWAGA – Wysyłka do KAS wymaga autoryzacji wysyłki za pomocą podpisu kwalifikowanego.

Po złożeniu wszystkich podpisów plik sprawozdania finansowego należy wczytać do modułu e-Dokumentów. Aby to zrobić należy podświetlić w programie WAPRO Fakir sprawozdanie finansowe, po czym wybrać przycisk e-Dokumenty. W oknie e-Dokumentów dodajemy sprawozdanie poprzez przycisk Dodaj i wskazujemy jego lokalizację na komputerze.

| Ĩe .                                                                    |                                                |                  | WAPRO Fakir | - e-Dokumenty   |             |         |               |
|-------------------------------------------------------------------------|------------------------------------------------|------------------|-------------|-----------------|-------------|---------|---------------|
| System e-Archiwum                                                       |                                                |                  |             |                 |             |         |               |
| Dodaj Zamac. Odznacz Zapisz Usuń zamac<br>wszystkie wszystkie zamaczone | rone. Trwale usuń Odśwież Odśwież Podolad      |                  |             |                 |             |         | ×             |
| e-Sprawozdania Finanso                                                  | ∠ → × ↑ → Ten komputer > Dulnit > Sprawordanie | financowe        |             | Drzerzukaje     | Sprawozdani | ie fina | 0             |
| e-Archiwum                                                              |                                                | Interisowe       |             | V O FIZESZUKUJ. | oprawozdani | e man , | ~             |
| 🔺 Wszystkie (2)                                                         | Organizuj - Nowy folder                        |                  |             |                 | 855 -       |         | 2             |
| e-Deklaracje (0)                                                        | A Nazwa                                        | Data modyfikacji | Тур         | Rozmiar         |             |         |               |
| e-sprawozdania Hinansowe (2)<br>Finansowe (0)                           | ien komputer                                   | 15 03 2020 12 50 | DEL VAR     | 055 KD          |             |         |               |
| A Handlowe (0)                                                          | abs (WAWSFSR0. Sprawozdanie_Finansowe.xmi      | 16-03-2020 12:59 | PIIK AIVIL  | 800 KB          |             |         |               |
| Sprzedaży (0)                                                           | Dokumenty                                      |                  |             |                 |             |         | 1             |
| Zakupu (0)                                                              | b Muzyka                                       |                  |             |                 |             |         |               |
| Inne (0)                                                                | Dhiekty 3D                                     |                  |             |                 |             |         |               |
| ∡ Jednolity plik kontrolny (0)                                          |                                                |                  |             |                 |             |         |               |
| Ewidencje zakupu i sprzedaży (JPK_VAT) (0)                              | Cobrazy                                        |                  |             |                 |             |         |               |
| Magazynowe (0)                                                          | 🕹 Pobrane                                      |                  |             |                 |             |         |               |
| Oferty (0)                                                              | Pulpit                                         |                  |             |                 |             |         |               |
| ⊿ Serwis (0)                                                            | Midae                                          |                  |             |                 |             |         |               |
| Związane z urządzeniem serwisowym (0)                                   | Wideo                                          |                  |             |                 |             |         |               |
| Związane ze zleceniem serwisowym (0)                                    | Dysk lokalny (C:)                              |                  |             |                 |             |         |               |
| Wymiany danych (0)                                                      | 🛖 ABS (X:)                                     |                  |             |                 |             |         |               |
| Zamowienia (U)                                                          | A 61-4                                         |                  |             |                 |             |         |               |
| Związane z dsortymentem (0)<br>Związane z firma (0)                     | Siec Siec                                      |                  |             |                 |             |         |               |
| Związane z kontrabentem (0)                                             | WAWN108                                        |                  |             |                 |             |         |               |
| Związane z pracownikiem (0)                                             |                                                |                  |             |                 |             |         |               |
| Związane z samochodami (0)                                              | v                                              |                  |             |                 |             |         | _             |
| Związane z umowami zlecenia i o dzieło (0)                              | Nazwa pliku: Sprawozdanie_Finansowe.xml        |                  |             |                 |             |         | $\overline{}$ |
| Związane z wyposażeniem (0)                                             |                                                |                  |             |                 |             |         | = 1           |
| Związane z zadaniem CRM (0)                                             |                                                |                  |             | Otwór           | z i         | Anuluj  |               |
| Związane ze środkami trwałymi (0)                                       |                                                |                  |             |                 |             |         | .:            |
| Związane ze zleceniem produkcyjnym (0)                                  |                                                |                  |             |                 |             |         |               |

Po wczytaniu pliku sprawozdania możemy w analogiczny sposób dodać dodatkowe dokumenty, które nie wymagają podpisania (np. uchwały) i **nie zostały** załączone podczas tworzenia formularza sprawozdania.

Po zakończeniu dodawania plików zamykamy **moduł e-Dokumentów** i po podświetleniu sprawozdania finansowego wybieramy przycisk **Wyślij do KAS**. Pojawia się okno kreatora, który prowadzi przez dalszy proces wysyłki. Zaznaczamy opcje **Sprawozdanie Finansowe (+ załączniki)** oraz serwer **Produkcyjny**.

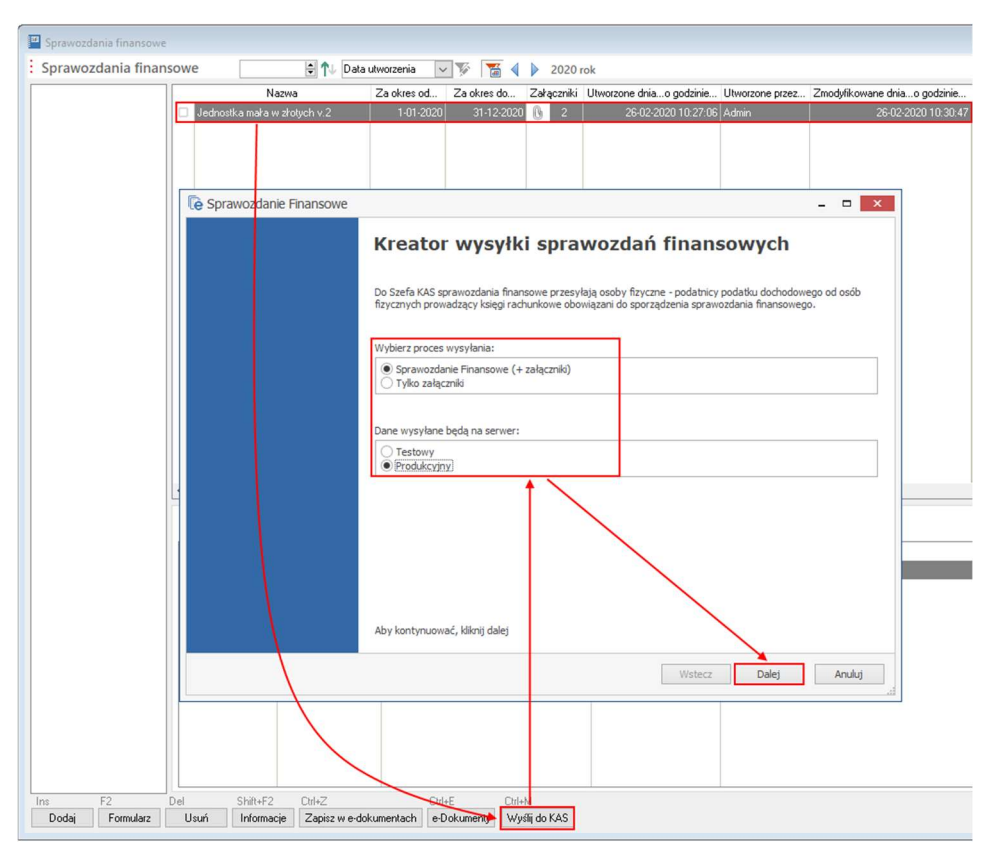

W kolejnym kroku wskazujemy plik sprawozdania finansowego, wyświetlone także zostają złożone **podpisy**.

| nra  | wozdanie Finansowe                                                          |                                  |
|------|-----------------------------------------------------------------------------|----------------------------------|
| 1    | Zakres danych 2 Parametry                                                   | 3 Wysłanie danych 4 Podsumowanie |
| Wel  |                                                                             | <u> </u>                         |
| Głów | vny plik sprawozdania finansowego Jednostka mała w złotych v2_20200317      | _150630 ¥                        |
| 1    | Dane szczegółowe podpisu                                                    | Kiedy podpisano                  |
| •    | Izabela Jasińska<br>CPD-Lublin-CA<br>4600003AA8236BCBE5F5875DD1000100003AA8 | wtorek, 17 marca 2020 15:06:41   |
|      |                                                                             |                                  |
|      |                                                                             |                                  |
|      |                                                                             |                                  |
|      |                                                                             |                                  |
|      |                                                                             |                                  |
|      |                                                                             |                                  |
|      |                                                                             |                                  |
|      |                                                                             |                                  |
|      |                                                                             |                                  |
|      |                                                                             |                                  |
|      |                                                                             | Weterz Dalei Apului              |

W drugim kroku możemy załączyć do wysłania **załączniki** dodane wcześniej w module **e-Dokumentów**.

| sprav | vozdanie Finanso   | we                                       |                                      |
|-------|--------------------|------------------------------------------|--------------------------------------|
| ~     | Zakres danych      | — 2 Parametry —                          | — 3 Wysłanie danych — 4 Podsumowanie |
| Wybi  | ierz ewentualne za | łączniki do wysłania oraz określ ich typ |                                      |
| 0     | Do wysłania        | Nazwa pliku                              | Typ załącznika                       |
| •     |                    | uchwała.pdf                              | Uchwała zatwierdzająca sprawozdanie  |
|       |                    | Second Statements - Architecture         | Sprawozdanie Finansowe (archiwalne)  |
|       |                    | summer takes a surger of division in     | Sprawozdanie Finansowe (archiwalne)  |
|       |                    |                                          |                                      |
|       |                    |                                          |                                      |

W kolejnym kroku następuje **wysyłka**, podczas której niezbędne jest podłączenie **podpisu kwalifikowanego** do komputera i autoryzowanie połączenia z serwerem **Ministerstwa Finansów** za pomocą PINu.

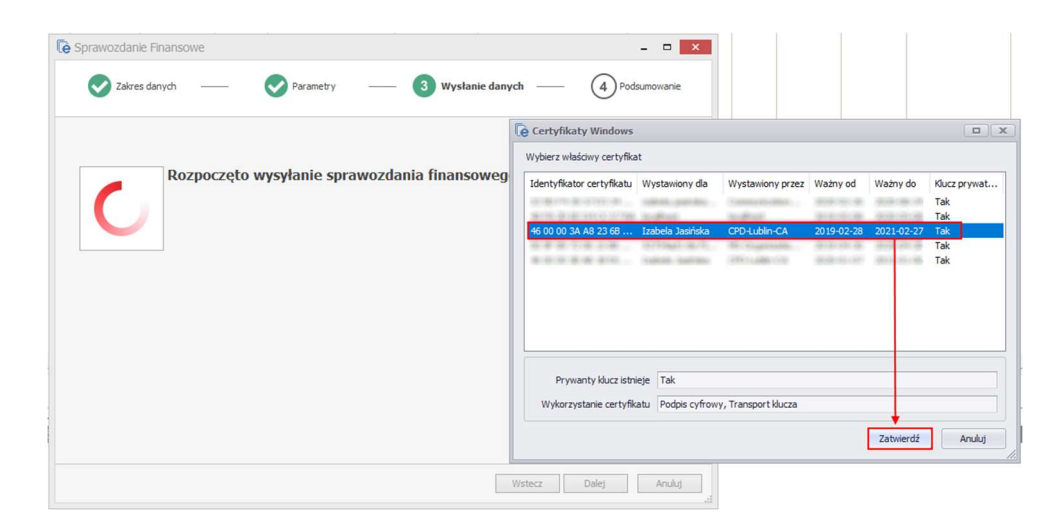

Ostatnim etapem jest wyświetlenie komunikatu o statusie wysyłki oraz weryfikacja statusu przetwarzania sprawozdania finansowego. Gdy zostanie pobrane UPO jest ono możliwe do wydrukowania po kliknięciu prawym przyciskiem myszy na statusie wysyłki pliku sprawozdania finansowego do KAS.

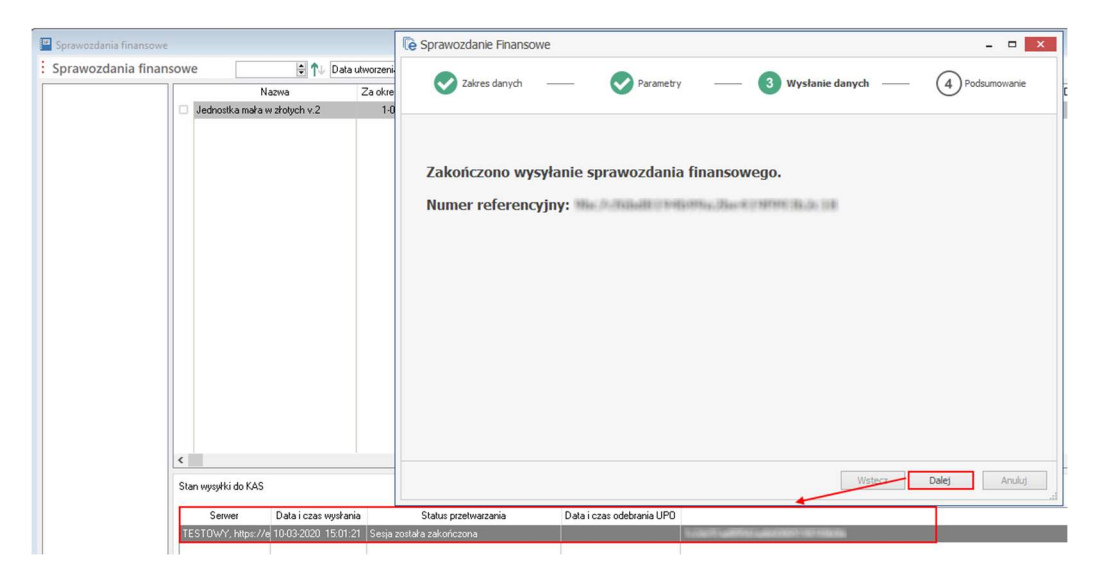

W przypadku błędów podpisów złożonych poza programem proszę zapoznać się z instrukcjami konfiguracji programów do podpisu:

- Sigilium Sign 4 lub Sigilium Sign 5 (dostawca podpisu: Polska Wytwórnia Papierów Wartościowych)
- <u>Szafir 2.0</u> (dostawca podpisu: Krajowa Izba Rozliczeniowa)
- proCentrum SmartSign (dostawca podpisu: Asseco Data Systems SA)
- <u>PEM-HEART 3.9</u> (dostawca podpisu CenCert)